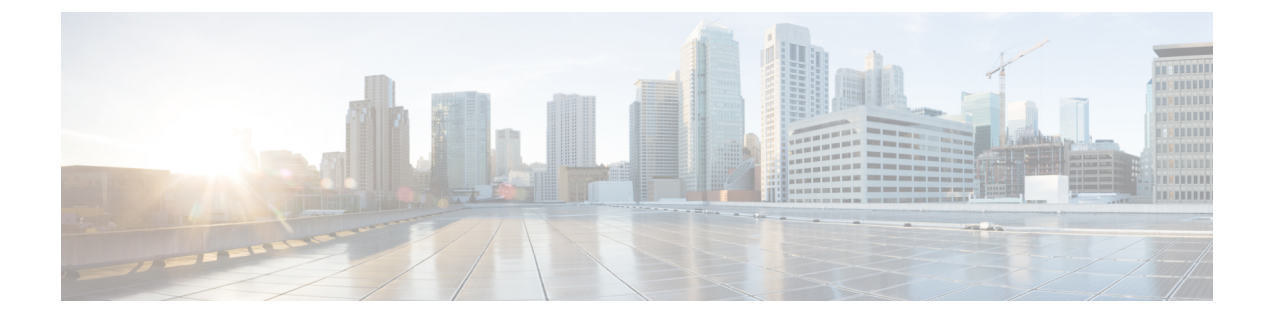

# **Configuring Flexible NetFlow**

- Finding Feature Information, on page 1
- Prerequisites for Flexible NetFlow, on page 1
- Restrictions for Flexible NetFlow, on page 2
- Information About Flexible Netflow, on page 2
- How to Configure Flexible Netflow, on page 12
- Monitoring Flexible NetFlow, on page 22
- Configuration Examples for Flexible NetFlow, on page 23
- Additional References for NetFlow, on page 24

## **Finding Feature Information**

Your software release may not support all the features documented in this module. For the latest caveats and feature information, see Bug Search Tool and the release notes for your platform and software release. To find information about the features documented in this module, and to see a list of the releases in which each feature is supported, see the feature information table at the end of this module.

Use Cisco Feature Navigator to find information about platform support and Cisco software image support. To access Cisco Feature Navigator, go to https://cfnng.cisco.com/. An account on Cisco.com is not required.

## **Prerequisites for Flexible NetFlow**

- You are familiar with the Flexible NetFlow key fields as they are defined in the following commands:
  - match flow
  - match interface
  - match {ipv4 | ipv6}
  - match routing
  - match transport
- You are familiar with the Flexible NetFlow nonkey fields as they are defined in the following commands:
  - collect counter
  - collect flow
  - collect interface

- collect{ipv4 | ipv6}
- collect routing
- collect timestamp sys-uptime
- collect transport
- The networking device must be running a Cisco release that supports Flexible NetFlow.

#### **IPv4 Traffic**

- The networking device must be configured for IPv4 routing.
- One of the following must be enabled on your device and on any interfaces on which you want to enable Flexible NetFlow: Cisco Express Forwarding or distributed Cisco Express Forwarding.

#### **IPv6 Traffic**

- The networking device must be configured for IPv6 routing.
- One of the following must be enabled on your device and on any interfaces on which you want to enable Flexible NetFlow: Cisco Express Forwarding IPv6 or distributed Cisco Express Forwarding.

## **Restrictions for Flexible NetFlow**

The following are restrictions for Flexible NetFlow:

- Microflow policing feature shares the NetFlow hardware resource with FNF.
- Only one flow monitor per interface and per direction is supported .
- The switch supports up to 16 flow monitors.
- For an IPv6 flow monitor, Source Group Tag (SGT) and Destination Group Tag (DGT) fields cannot co-exist with MAC address fields

# **Information About Flexible Netflow**

### **Flexible NetFlow Overview**

Flexible NetFlow uses flows to provide statistics for accounting, network monitoring, and network planning.

A flow is a unidirectional stream of packets that arrives on a source interface and has the same values for the keys. A key is an identified value for a field within the packet. You create a flow using a flow record to define the unique keys for your flow.

The switch supports the Flexible NetFlow feature that enables enhanced network anomalies and security detection. Flexible NetFlow allows you to define an optimal flow record for a particular application by selecting the keys from a large collection of predefined fields.

All key values must match for the packet to count in a given flow. A flow might gather other fields of interest, depending on the export record version that you configure. Flows are stored in the Flexible NetFlow cache.

You can export the data that Flexible NetFlow gathers for your flow by using an exporter and export this data to a remote system such as a Flexible NetFlow collector. The Flexible NetFlow collector can use an IPv4 address.

You define the size of the data that you want to collect for a flow using a monitor. The monitor combines the flow record and exporter with the Flexible NetFlow cache information.

Starting with the Cisco IOS XE 16.12.1 release, Source Group Tag (SGT) and Destination Group Tag (DGT) fields over Flexible NetFlow are supported for IPv6 traffic.

### **Original NetFlow and Benefits of Flexible NetFlow**

Flexible NetFlow allows the flow to be user defined. The benefits of Flexible NetFlow include:

- High-capacity flow recognition, including scalability and aggregation of flow information.
- · Enhanced flow infrastructure for security monitoring and dDoS detection and identification.
- New information from packets to adapt flow information to a particular service or operation in the network. The flow information available will be customizable by Flexible NetFlow users.
- Extensive use of Cisco's flexible and extensible NetFlow Version 9.
- A comprehensive IP accounting feature that can be used to replace many accounting features, such as IP accounting, Border Gateway Protocol (BGP) Policy Accounting, and persistent caches.

Flexible NetFlow allows you to understand network behavior with more efficiency, with specific flow information tailored for various services used in the network. The following are some example applications for a Flexible NetFlow feature:

- Flexible NetFlow enhances Cisco NetFlow as a security monitoring tool. For instance, new flow keys can be defined for packet length or MAC address, allowing users to search for a specific type of attack in the network.
- Flexible NetFlow allows you to quickly identify how much application traffic is being sent between hosts by specifically tracking TCP or UDP applications by the class of service (CoS) in the packets.
- The accounting of traffic entering a Multiprotocol Label Switching (MPLS) or IP core network and its destination for each next hop per class of service. This capability allows the building of an edge-to-edge traffic matrix.

The figure below is an example of how Flexible NetFlow might be deployed in a network.

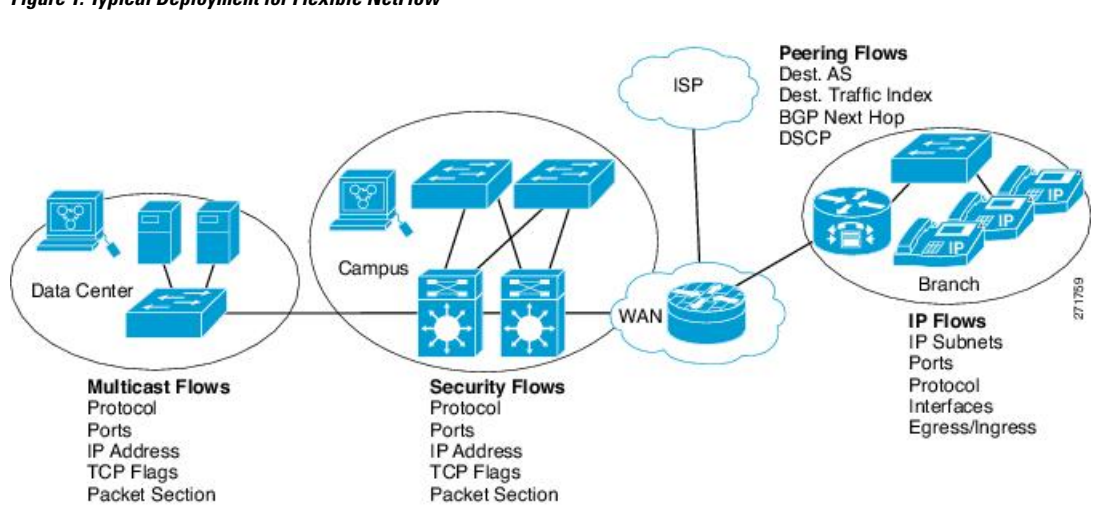

#### Figure 1: Typical Deployment for Flexible NetFlow

### **Flexible NetFlow Components**

Flexible NetFlow consists of components that can be used together in several variations to perform traffic analysis and data export. The user-defined flow records and the component structure of Flexible NetFlow facilitates the creation of various configurations for traffic analysis and data export on a networking device with a minimum number of configuration commands. Each flow monitor can have a unique combination of flow record, flow exporter, and cache type. If you change a parameter such as the destination IP address for a flow exporter, it is automatically changed for all the flow monitors that use the flow exporter. The same flow monitor can be used in conjunction with different flow samplers to sample the same type of network traffic at different rates on different interfaces. The following sections provide more information on Flexible NetFlow components:

### **Flow Records**

In Flexible NetFlow a combination of key and nonkey fields is called a record. Flexible NetFlow records are assigned to Flexible NetFlow flow monitors to define the cache that is used for storing flow data.

A flow record defines the keys that Flexible NetFlow uses to identify packets in the flow, as well as other fields of interest that Flexible NetFlow gathers for the flow. You can define a flow record with any combination of keys and fields of interest. The switch supports a rich set of keys. A flow record also defines the types of counters gathered per flow. You can configure 64-bit packet or byte counters. The switch enables the following match fields as the defaults when you create a flow record:

- match datalink—Layer 2 attributes
- match ipv4—IPv4 attributes
- match ipv6—IPv6 attributes
- match transport—Transport layer fields
- match wireless-Wireless fields

#### **User-Defined Records**

Flexible NetFlow enables you to define your own records for a Flexible NetFlow flow monitor cache by specifying the key and nonkey fields to customize the data collection to your specific requirements. When you define your own records for a Flexible NetFlow flow monitor cache, they are referred to as *user-defined records*. The values in nonkey fields are added to flows to provide additional information about the traffic in the flows. A change in the value of a nonkey field does not create a new flow. In most cases the values for nonkey fields are taken from only the first packet in the flow. Flexible NetFlow enables you to capture counter values such as the number of bytes and packets in a flow as nonkey fields.

Flexible NetFlow adds a new Version 9 export format field type for the header and packet section types. Flexible NetFlow will communicate to the NetFlow collector the configured section sizes in the corresponding Version 9 export template fields. The payload sections will have a corresponding length field that can be used to collect the actual size of the collected section.

#### **Related Topics**

Creating a Flow Record, on page 13 Example: Configuring a Flow, on page 23

### **Flow Exporters**

Flow exporters export the data in the flow monitor cache to a remote system, such as a server running NetFlow collector, for analysis and storage. Flow exporters are created as separate entities in the configuration. Flow exporters are assigned to flow monitors to provide data export capability for the flow monitors. You can create several flow exporters and assign them to one or more flow monitors to provide several export destinations. You can create one flow exporter and apply it to several flow monitors.

#### **NetFlow Data Export Format Version 9**

The basic output of NetFlow is a flow record. Several different formats for flow records have evolved as NetFlow has matured. The most recent evolution of the NetFlow export format is known as Version 9. The distinguishing feature of the NetFlow Version 9 export format is that it is template-based. Templates provide an extensible design to the record format, a feature that should allow future enhancements to NetFlow services without requiring concurrent changes to the basic flow-record format. Using templates provides several key benefits:

- Third-party business partners who produce applications that provide collector or display services for NetFlow do not have to recompile their applications each time a new NetFlow feature is added. Instead, they should be able to use an external data file that documents the known template formats.
- New features can be added to NetFlow quickly without breaking current implementations.
- NetFlow is "future-proofed" against new or developing protocols because the Version 9 format can be adapted to provide support for them.

The Version 9 export format consists of a packet header followed by one or more template flow or data flow sets. A template flow set provides a description of the fields that will be present in future data flow sets. These data flow sets may occur later within the same export packet or in subsequent export packets. Template flow and data flow sets can be intermingled within a single export packet, as illustrated in the figure below.

#### Figure 2: Version 9 Export Packet

| Packet<br>Header | Template<br>FlowSet | Data<br>FlowSet | Data<br>FlowSet | - | Template<br>FlowSet | Data<br>FlowSet | 271757 |
|------------------|---------------------|-----------------|-----------------|---|---------------------|-----------------|--------|
|------------------|---------------------|-----------------|-----------------|---|---------------------|-----------------|--------|

NetFlow Version 9 will periodically export the template data so the NetFlow collector will understand what data is to be sent and also export the data flow set for the template. The key advantage to Flexible NetFlow is that the user configures a flow record, which is effectively converted to a Version 9 template and then forwarded to the collector. The figure below is a detailed example of the NetFlow Version 9 export format, including the header, template flow, and data flow sets.

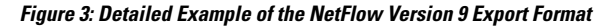

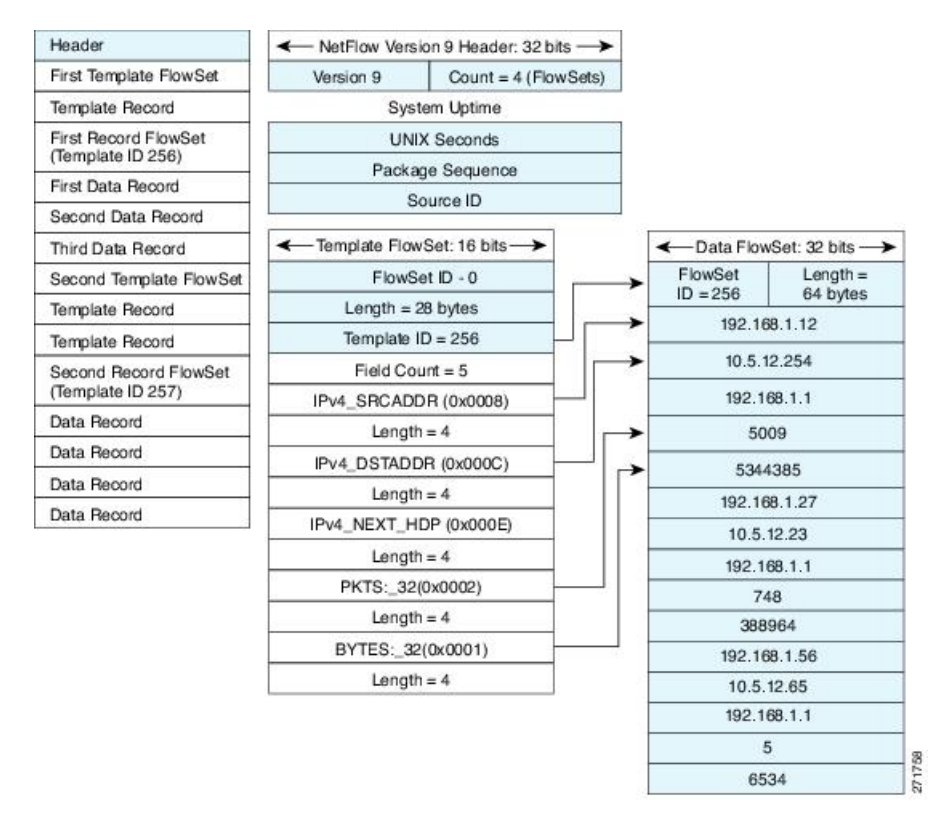

### **Flow Monitors**

Flow monitors are the Flexible NetFlow component that is applied to interfaces to perform network traffic monitoring.

Flow data is collected from the network traffic and added to the flow monitor cache during the monitoring process based on the key and nonkey fields in the flow record.

Flexible NetFlow can be used to perform different types of analysis on the same traffic. In the figure below, packet 1 is analyzed using a record designed for standard traffic analysis on the input interface and a record designed for security analysis on the output interface.

|                                                                | _                                           | /                                                                                                    | (        | Etherne     | ət 0)    |                 | (Ethernet               | 1)                      | <u> </u>         |          |          |    |      |
|----------------------------------------------------------------|---------------------------------------------|----------------------------------------------------------------------------------------------------|----------|-------------|----------|-----------------|-------------------------|-------------------------|------------------|----------|----------|----|------|
| Key Field                                                      | 5                                           | Packet 1                                                                                                    | Nonk     | ey Fielo    | dis      |                 | Key Fields              | 5                       | Packet 1         | Nonko    | ey Fie k | ds |      |
| Source IP                                                      | í.                                          | 10.3.3.3                                                                                                    | Packe    | əts         |          |                 | Source IP               | <u> </u>                | 10.3.3.3         | Packe    | əts      |    | 1    |
| Destinatio                                                     | n IP                                        | 10.2.2.2                                                                                                    | Bytes    | Bytes       |          | Destinatio      | n IP                    | 10.2.2.2                | Time             | Stamp    | s        | 1  |      |
| Source po                                                      | ort                                         | 23                                                                                                    | Time     | Time Stamps |          | Input Interface |                         | Etherne                 | t O              |          |          |    |      |
| Destinatio                                                     | n port                                      | 22078                                                                                                    | Next-    | Hop Ac      | dree     | 55              | SYN Flag                |                         | 0                |          |          |    |      |
|                                                                |                                             | Summer and the second second s | 10       | - 255       |          |                 | -                       |                         |                  |          |          |    |      |
| Layer 3 P                                                      | rotocol                                     | TCP-6                                                                                                    |          |             |          | 1               |                         |                         |                  | 1        |          |    |      |
| Layer 3 P<br>TOS Byte                                          | rotocol                                     | TCP-6                                                                                                    |          |             |          |                 |                         |                         |                  |          |          |    |      |
| Layer 3 P<br>TOS Byte<br>Input Inte                            | rotocol<br>rface                            | 0<br>Ethernet                                                                                                    | 0        |             |          |                 |                         |                         |                  |          |          | ~  |      |
| Layer 3 P<br>TOS Byte<br>Input Inte                            | rotocol<br>rface<br>nalysis Cac             | TCP-6<br>0<br>Ethernet                                                                                                    | 0        | _           | /        |                 | Security A              | Analysis G              | ache             |          |          |    |      |
| Layer 3 P<br>TOS Byte<br>Input Inte<br>Traffic Ar<br>Source IP | notocol<br>rface<br>nalysis Cac<br>Dest. IP | TCP-6<br>0<br>Ethernet                                                                                                    | Protocol | ТОЗ         | <u>_</u> | Pkts            | Security A<br>Source IP | Analysis Ca<br>Dest. IP | ache<br>Dest I/F | Protocol | тоз      |    | Pkts |

#### Figure 4: Example of Using Two Flow Monitors to Analyze the Same Traffic

The figure below shows a more complex example of how you can apply different types of flow monitors with custom records.

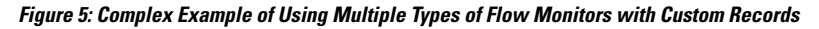

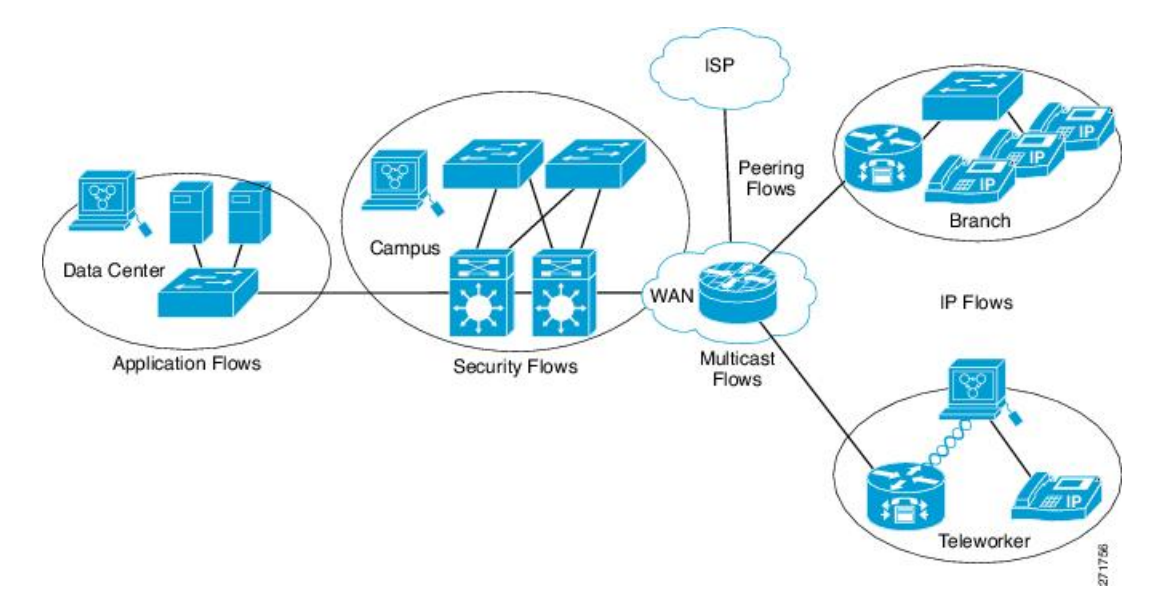

#### Normal

The default cache type is "normal". In this mode, the entries in the cache are aged out according to the timeout active and timeout inactive settings. When a cache entry is aged out, it is removed from the cache and exported via any exporters configured.

### **Flow Samplers**

Flow samplers are created as separate components in a router's configuration. Flow samplers are used to reduce the load on the device that is running Flexible NetFlow by limiting the number of packets that are selected for analysis.

Samplers use random sampling techniques (modes); that is, a randomly selected sampling position is used each time a sample is taken.

Flow sampling exchanges monitoring accuracy for router performance. When you apply a sampler to a flow monitor, the overhead load on the router of running the flow monitor is reduced because the number of packets that the flow monitor must analyze is reduced. The reduction in the number of packets that are analyzed by the flow monitor causes a corresponding reduction in the accuracy of the information stored in the flow monitor's cache.

Samplers are combined with flow monitors when they are applied to an interface with the **ip flow monitor** command.

### Supported Flexible NetFlow Fields

The following tables provide a consolidated list of supported fields in Flexible NetFlow (FNF) for various traffic types and traffic direction.

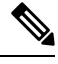

#### Note

e If the packet has a VLAN field, then that length is not accounted for.

| Field                       | Layer 2<br>In | Layer 2<br>Out | IPv4 In | IP v4 Out | IPv6 In | IPv6 Out | Notes                                                                                                    |
|-----------------------------|---------------|----------------|---------|-----------|---------|----------|----------------------------------------------------------------------------------------------------|
| Key or<br>Collect<br>Fields |               |                |         |           |         |          |                                                                                                    |
| Interface<br>input          | Yes           |                | Yes     |           | Yes     |          | <ul> <li>If you apply a flow monitor in the input direction:</li> <li>Use the match keyword and use the input interface as a key field.</li> <li>Use the collect keyword and use the output interface as a collect field. This field will be present in the exported records but with a value of 0.</li> </ul> |

| Field               | Layer 2<br>In | Layer 2<br>Out | IPv4 In | IP v4 Out | IPv6 In | IPv6 Out | Notes                                                                                                    |
|---------------------|---------------|----------------|---------|-----------|---------|----------|----------------------------------------------------------------------------------------------------|
| Interface<br>output |               | Yes            |         | Yes       |         | Yes      | <ul> <li>If you apply a flow monitor in the output direction:</li> <li>Use the match keyword and use the output interface as a key field.</li> <li>Use the collect keyword and use the input interface as a collect field. This field will be present in the exported records but with a value of 0.</li> </ul> |

| Field                             | Layer 2 In | Layer 2 Out | IPv4 In | IP v4 Out | IPv6 In | IPv6 Out | Notes                                   |
|-----------------------------------|------------|-------------|---------|-----------|---------|----------|-----------------------------------------|
| Key Fields                        |            |             |         |           |         |          |                                         |
| Flow<br>direction                 | Yes        | Yes         | Yes     | Yes       | Yes     | Yes      |                                         |
| Ethertype                         | Yes        | Yes         | —       | —         | —       | —        |                                         |
| VLAN<br>input                     | Yes        | _           | Yes     | _         | Yes     |          | Supported<br>only for a<br>switch port. |
| VLAN<br>output                    | _          | Yes         | _       | Yes       | _       | Yes      | Supported<br>only for a<br>switch port. |
| dot1q<br>VLAN<br>input            | Yes        | _           | Yes     | _         | Yes     |          | Supported<br>only for a<br>switch port. |
| dot1q<br>VLAN<br>output           | _          | Yes         | _       | Yes       | _       | Yes      | Supported<br>only for a<br>switch port. |
| dot1q<br>priority                 | Yes        | Yes         | Yes     | Yes       | Yes     | Yes      | Supported<br>only for a<br>switch port. |
| MAC<br>source<br>address<br>input | Yes        | Yes         | Yes     | Yes       | Yes     | Yes      |                                         |

| Field                                   | Layer 2 In | Layer 2 Out | IPv4 In | IP v4 Out | IPv6 In | IPv6 Out | Notes                                                                                                    |
|-----------------------------------------|------------|-------------|---------|-----------|---------|----------|----------------------------------------------------------------------------------------------------|
| MAC<br>source<br>address<br>output      |            |             |         |           |         |          |                                                                                                    |
| MAC<br>destination<br>address<br>input  | Yes        |             | Yes     |           | Yes     |          |                                                                                                    |
| MAC<br>destination<br>address<br>output |            | Yes         |         | Yes       |         | Yes      |                                                                                                    |
| IPv4<br>version                         | _          | _           | Yes     | Yes       | Yes     | Yes      |                                                                                                    |
| IPv4 TOS                                |            | —           | Yes     | Yes       | Yes     | Yes      |                                                                                                    |
| IPv4<br>protocol                        |            |             | Yes     | Yes       | Yes     | Yes      | Must use if<br>any of<br>src/dest<br>port, ICMP<br>code/type,<br>IGMP type<br>or TCP<br>flags are<br>used. |
| IPv4 TTL                                | —          | —           | Yes     | Yes       | Yes     | Yes      |                                                                                                    |
| IPv4 source<br>address                  |            |             | Yes     | Yes       |         |          |                                                                                                    |
| IPv4<br>destination<br>address          |            | _           | Yes     | Yes       |         |          |                                                                                                    |
| ICMP IPv4<br>type                       |            | _           | Yes     | Yes       |         |          |                                                                                                    |
| ICMP IPv4<br>code                       |            | _           | Yes     | Yes       |         |          |                                                                                                    |
| IGMP type                               |            |             | Yes     | Yes       |         |          |                                                                                                    |
| Field                                   | Layer 2 In | Layer 2 Out | IPv4 In | IP v4 Out | IPv6 In | IPv6 Out | Notes                                                                                                    |
| Key Fields<br>continued                 |            |             |         |           |         |          |                                                                                                    |

| Field                          | Layer 2 In | Layer 2 Out | IPv4 In | IP v4 Out | IPv6 In | IPv6 Out | Notes                                                                                                    |
|--------------------------------|------------|-------------|---------|-----------|---------|----------|----------------------------------------------------------------------------------------------------|
| IPv6<br>version                |            |             | Yes     | Yes       | Yes     | Yes      | Same as IP version.                                                                                                    |
| IPv6<br>protocol               |            |             | Yes     | Yes       | Yes     | Yes      | Same as IP<br>protocol.<br>Must use if<br>any of<br>src/dest<br>port, ICMP<br>code/type,<br>IGMP type<br>or TCP<br>flags are<br>used. |
| IPv6 source<br>address         |            |             |         |           | Yes     | Yes      |                                                                                                    |
| IPv6<br>destination<br>address |            |             |         |           | Yes     | Yes      |                                                                                                    |
| IPv6<br>traffic-class          | _          | _           | Yes     | Yes       | Yes     | Yes      | Same as IP<br>TOS.                                                                                                    |
| IPv6<br>hop-limit              |            |             | Yes     | Yes       | Yes     | Yes      | Same as IP<br>TTL.                                                                                                    |
| ICMP IPv6<br>type              |            |             |         |           | Yes     | Yes      |                                                                                                    |
| ICMP IPv6<br>code              |            |             |         |           | Yes     | Yes      |                                                                                                    |
| source-port                    |            |             | Yes     | Yes       | Yes     | Yes      |                                                                                                    |
| dest-port                      | —          | —           | Yes     | Yes       | Yes     | Yes      |                                                                                                    |
| Field                          | Layer 2 In | Layer 2 Out | IPv4 In | IP v4 Out | IPv6 In | IPv6 Out | Notes                                                                                                    |
| Collect<br>Fields              |            |             |         |           |         |          |                                                                                                    |

| Field                          | Layer 2 In | Layer 2 Out | IPv4 In | IP v4 Out | IPv6 In | IPv6 Out | Notes                                                                       |
|--------------------------------|------------|-------------|---------|-----------|---------|----------|-----------------------------------------------------------------------------|
| Bytes long                     | Yes        | Yes         | Yes     | Yes       | Yes     | Yes      | Packet size<br>= (Ethernet<br>frame size<br>including<br>FCS - 18<br>bytes) |
|                                |            |             |         |           |         |          | Recommended:                                                                |
|                                |            |             |         |           |         |          | Avoid this<br>field and<br>use Bytes<br>layer2 long.                        |
| Packets<br>long                | Yes        | Yes         | Yes     | Yes       | Yes     | Yes      |                                                                             |
| Timestamp<br>absolute<br>first | Yes        | Yes         | Yes     | Yes       | Yes     | Yes      |                                                                             |
| Timestamp<br>absolute last     | Yes        | Yes         | Yes     | Yes       | Yes     | Yes      |                                                                             |
| TCP flags                      | Yes        | Yes         | Yes     | Yes       | Yes     | Yes      | Collects all flags.                                                         |
| Bytes<br>layer2 long           | Yes        | Yes         | Yes     | Yes       | Yes     | Yes      |                                                                             |

### **Default Settings**

The following table lists the Flexible NetFlow default settings for the switch.

```
Table 1: Default Flexible NetFlow Settings
```

| Setting               | Default      |
|-----------------------|--------------|
| Flow active timeout   | 1800 seconds |
| Flow timeout inactive | 15 seconds   |

# How to Configure Flexible Netflow

To configure Flexible Netflow, follow these general steps:

- 1. Create a flow record by specifying keys and non-key fields to the flow.
- **2.** Create an optional flow exporter by specifying the protocol and transport destination port, destination, and other parameters.

- 3. Create a flow monitor based on the flow record and flow exporter.
- 4. Create an optional sampler.
- 5. Apply the flow monitor to a Layer 2 port, Layer 3 port, or VLAN.

### **Creating a Flow Record**

Perform this task to configure a customized flow record.

Customized flow records are used to analyze traffic data for a specific purpose. A customized flow record must have at least one **match** criterion for use as the key field and typically has at least one **collect** criterion for use as a nonkey field.

There are hundreds of possible permutations of customized flow records. This task shows the steps that are used to create one of the possible permutations. Modify the steps in this task as appropriate to create a customized flow record for your requirements.

|        | Command or Action                                                          | Purpose                                                                                                    |  |  |  |
|--------|----------------------------------------------------------------------------|----------------------------------------------------------------------------------------------------|--|--|--|
| Step 1 | enable                                                                     | Enables privileged EXEC mode.                                                                                                    |  |  |  |
|        | Example:                                                                   | • Enter your password if prompted.                                                                                                    |  |  |  |
|        | Device> enable                                                             |                                                                                                    |  |  |  |
| Step 2 | configure terminal                                                         | Enters global configuration mode.                                                                                                    |  |  |  |
|        | Example:                                                                   |                                                                                                    |  |  |  |
|        | Device# configure terminal                                                 |                                                                                                    |  |  |  |
| Step 3 | flow record record-name                                                    | Creates a flow record and enters Flexible                                                                                             |  |  |  |
|        | Example:                                                                   | NetFlow flow record configuration mode.                                                                                               |  |  |  |
|        | Device(config)# flow record<br>FLOW-RECORD-1                               | • This command also allows you to modify<br>an existing flow record.                                                                  |  |  |  |
| Step 4 | description description                                                    | (Optional) Creates a description for the flow                                                                                         |  |  |  |
|        | Example:                                                                   | record.                                                                                                    |  |  |  |
|        | Device(config-flow-record)# description<br>Used for basic traffic analysis |                                                                                                    |  |  |  |
| Step 5 | <pre>match {ip   ipv6} {destination   source} address</pre>                | NoteThis example configures the IPv4<br>destination address as a key field                                                            |  |  |  |
|        | Example:                                                                   | for the record. For information<br>about the other key fields                                                                         |  |  |  |
|        | Device(config-flow-record)# match ipv4<br>destination address              | available for the <b>match ipv4</b><br>command, and the other <b>match</b><br>commands that are available to<br>configure key fields. |  |  |  |

#### Procedure

I

|        | Command or Action                                                                                                    | Purpose |                                                                                                    |
|--------|----------------------------------------------------------------------------------------------------|---------|----------------------------------------------------------------------------------------------------|
| Step 6 | Repeat Step 5 as required to configure additional key fields for the record.                                                                                                    | _       |                                                                                                    |
| Step 7 | <pre>match flow cts {source   destination} group-tag Example: Device(config-flow-record) # match flow cts source group-tag Device(config-flow-record) # match flow cts destination group-tag</pre> | Note    | This example configures the CTS source group tag and destination group tag as a key field for the record. For information about the other key fields available for the <b>match ipv4/ipv6</b> command, and the other <b>match</b> commands that are available to configure key fields. |
|        |                                                                                                    | Note    | • Ingress:                                                                                                    |
|        |                                                                                                    |         | <ul> <li>In an incoming packet, if a header is present, SGT will reflect the same value as the header. If no value is present, it will show zero.</li> <li>The DGT value will not depend on the</li> </ul>                                                                             |
|        |                                                                                                    |         | ingress port SGACL configuration.                                                                                                    |
|        |                                                                                                    |         | • Egress:                                                                                                    |
|        |                                                                                                    |         | • If either propagate<br>SGT or CTS is<br>disabled on the egress<br>interface, then SGT<br>will be zero.                                                                                                    |
|        |                                                                                                    |         | • In an outgoing packet,<br>if SGACL<br>configuration that<br>corresponds to the<br>(SGT, DGT) exists,<br>DGT will be non-zero.                                                                                                    |
|        |                                                                                                    |         | • If SGACL is disabled<br>on the egress<br>port/VLAN or if<br>global SGACL<br>enforcement is<br>disabled, then DGT<br>will be zero                                                                                                    |

|         | Command or Action                                                                                                    | Purpose                                                                                                    |
|---------|----------------------------------------------------------------------------------------------------|----------------------------------------------------------------------------------------------------|
| Step 8  | <ul> <li>collect counter {bytes [exported   long]         <ul> <li>flows [exported]   packets} [ exported</li> <li>long]</li> <li>or</li> <li>collect timestamp sys-uptime {first   last}</li> </ul> </li> <li>Example:</li> </ul> | Configures the input interface as a nonkey field<br>for the record.NoteThis example configures the<br>input interface as a nonkey field<br>for the record. |
|         | Device(config-flow-record)# collect<br>counter bytes                                                                                                    |                                                                                                    |
| Step 9  | Repeat the above step as required to configure additional nonkey fields for the record.                                                                                                    | —                                                                                                    |
| Step 10 | <pre>end Example: Device(config-flow-record)# end</pre>                                                                                                    | Exits Flexible NetFlow flow record<br>configuration mode and returns to privileged<br>EXEC mode.                                                           |
| Step 11 | show flow record record-name         Example:         Device# show flow record FLOW_RECORD-1                                                                                                    | (Optional) Displays the current status of the specified flow record.                                                                                       |
| Step 12 | <pre>show running-config flow record record-name Example: Device# show running-config flow record FLOW_RECORD-1</pre>                                                                                                    | (Optional) Displays the configuration of the specified flow record.                                                                                        |

#### **Related Topics**

User-Defined Records, on page 5 Example: Configuring a Flow, on page 23

### **Creating a Flow Exporter**

You can create a flow export to define the export parameters for a flow.

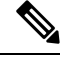

Note

Each flow exporter supports only one destination. If you want to export the data to multiple destinations, you must configure multiple flow exporters and assign them to the flow monitor.

You can export to a destination using IPv4 address.

#### Procedure

|        | Command or Action                                                         | Purpose                                                   |
|--------|---------------------------------------------------------------------------|-----------------------------------------------------------|
| Step 1 | configure terminal                                                        | Enters global configuration mode.                         |
|        | Example:                                                                  |                                                           |
|        | Switch# configure terminal                                                |                                                           |
| Step 2 | flow exporter name                                                        | Creates a flow exporter and enters flow                   |
|        | Example:                                                                  | exporter configuration mode.                              |
|        | Switch(config)# flow exporter ExportTest                                  |                                                           |
| Step 3 | description <i>string</i>                                                 | (Optional) Describes this flow record as a                |
| -      | Example:                                                                  | maximum 63-character string.                              |
|        | Switch(config-flow-exporter)#<br>description ExportV9                     |                                                           |
| Step 4 | <b>destination</b> { <i>ipv4-address</i> } [ <b>vrf</b> <i>vrf-name</i> ] | Sets the IPv4 destination address or hostname             |
|        | Example:                                                                  | for this exporter.                                        |
|        | Switch(config-flow-exporter)#<br>destination 192.0.2.1 (IPv4 destination) |                                                           |
| Sten 5 | dscp value                                                                | (Optional) Specifies the differentiated services          |
| otop o | Example:                                                                  | codepoint value. The range is from 0 to 63.               |
|        |                                                                           | The default is 0.                                         |
|        | Switch(config-flow-exporter)# <b>dscp 0</b>                               |                                                           |
| Step 6 | <pre>source { source type  }</pre>                                        |                                                           |
|        | Example:                                                                  |                                                           |
|        | Switch(config-flow-exporter)# source<br>gigabitEthernet1/0/1              |                                                           |
| Step 7 | transport udp number                                                      | (Optional) Specifies the UDP port to use to               |
|        | Example:                                                                  | reach the NetFlow collector. The range is from 1 to 65536 |
|        | Switch(config-flow-exporter)# transport<br>udp 200                        |                                                           |

|         | Command or Action                                                                                         | Purpose                                                                                                    |
|---------|----------------------------------------------------------------------------------------------------|----------------------------------------------------------------------------------------------------|
| Step 8  | <pre>ttl seconds Example: Switch(config-flow-exporter)# ttl 210</pre>                                     | (Optional) Configures the time-to-live (TTL) value for datagrams sent by the exporter. The range is from 1 to 255 seconds. The default is 255. |
| Step 9  | <pre>export-protocol {netflow-v9} Example: Switch(config-flow-exporter)# export-protocol netflow-v9</pre> | Specifies the version of the NetFlow export protocol used by the exporter.                                                                     |
| Step 10 | <pre>end Example: Switch(config-flow-record)# end</pre>                                                   | Returns to privileged EXEC mode.                                                                                                    |
| Step 11 | <pre>show flow exporter [name record-name] Example: Switch# show flow exporter ExportTest</pre>           | (Optional) Displays information about<br>NetFlow flow exporters.                                                                               |
| Step 12 | copy running-config startup-config<br>Example:<br>Switch# copy running-config<br>startup-config           | (Optional) Saves your entries in the configuration file.                                                                                       |

#### What to do next

Define a flow monitor based on the flow record and flow exporter.

#### **Related Topics**

```
Exporters
```

Example: Configuring a Flow, on page 23

### **Creating a Customized Flow Monitor**

Perform this required task to create a customized flow monitor.

Each flow monitor has a separate cache assigned to it. Each flow monitor requires a record to define the contents and layout of its cache entries. These record formats can be one of the predefined formats or a user-defined format. An advanced user can create a customized format using the **flow record** command.

#### Before you begin

If you want to use a customized record instead of using one of the Flexible NetFlow predefined records, you must create the customized record before you can perform this task. If you want to add a flow exporter to the flow monitor for data export, you must create the exporter before you can complete this task.

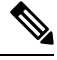

Note

You must use the **no ip flow monitor** command to remove a flow monitor from all of the interfaces to which you have applied it before you can modify the parameters for the **record** command on the flow monitor.

#### Procedure

|        | Command or Action                                                                                                    | Purpose                                                                                                    |
|--------|----------------------------------------------------------------------------------------------------|----------------------------------------------------------------------------------------------------|
| Step 1 | enable                                                                                                    | Enables privileged EXEC mode.                                                                                                   |
|        | Example:                                                                                                    | • Enter your password if prompted.                                                                                              |
|        | Device> enable                                                                                                    |                                                                                                    |
| Step 2 | configure terminal                                                                                                    | Enters global configuration mode.                                                                                               |
|        | Example:                                                                                                    |                                                                                                    |
|        | Device# configure terminal                                                                                                    |                                                                                                    |
| Step 3 | flow monitor monitor-name                                                                                                    | Creates a flow monitor and enters Flexible<br>NetFlow flow monitor configuration mode                                           |
|        | Example:                                                                                                    | This command also allows you to modify<br>an existing flow monitor                                                              |
|        | Device(config)# flow monitor<br>FLOW-MONITOR-1                                                                                                    |                                                                                                    |
| Step 4 | description description                                                                                                    | (Optional) Creates a description for the flow                                                                                   |
|        | Example:                                                                                                    | monitor.                                                                                                    |
|        | Device(config-flow-monitor)# description<br>Used for basic ipv4 traffic analysis                                                                            | 1                                                                                                    |
| Step 5 | record {record-name}                                                                                                    | Specifies the record for the flow monitor.                                                                                      |
|        | Example:                                                                                                    |                                                                                                    |
|        | Device(config-flow-monitor)# record<br>FLOW-RECORD-1                                                                                                    |                                                                                                    |
| Step 6 | cache {entries number   timeout {active         inactive         inactive           inactive   update} seconds   { normal }       inactive         inactive | (Optional) Modifies the flow monitor cache<br>parameters such as timeout values, number of<br>cache entries, and the cache type |
|        | Example:                                                                                                    | • <b>timeout active</b> <i>seconds</i> —Configure the active flow timeout. This defines the                                     |

I

|         | Command or Action                                                                           | Purpose                                                                                                    |
|---------|---------------------------------------------------------------------------------------------|----------------------------------------------------------------------------------------------------|
|         |                                                                                             | granularity of the traffic analysis. The<br>range is from 1 to 604800 seconds. The<br>default is 1800. Typical values are 60 or<br>300 seconds. See the Configuring Data<br>Export for Cisco IOS Flexible NetFlow<br>with Flow Exporters document for<br>recommended values. |
|         |                                                                                             | <b>Note</b> Although visible in the command line help, the entries keyword and inactive and update timeouts are not supported.                                                                                                    |
| Step 7  | Repeat Step 6 as required to finish modifying the cache parameters for this flow monitor.   |                                                                                                    |
| Step 8  | <pre>exporter exporter-name Example: Device(config-flow-monitor)# exporter EXPORTER-1</pre> | (Optional) Specifies the name of an exporter that was created previously.                                                                                                    |
| Step 9  | end<br>Example:<br>Device(config-flow-monitor)# end                                         | Exits Flexible NetFlow flow monitor<br>configuration mode and returns to privileged<br>EXEC mode.                                                                                                    |
| Step 10 | <pre>show flow monitor [[name] monitor-name [cache [format {csv   record   table} ]]]</pre> | (Optional) Displays the status for a Flexible<br>NetFlow flow monitor.                                                                                                    |
|         | Example:<br>Device# show flow monitor FLOW-MONITOR-2<br>cache                               | NoteTo sort by CTS flow source or<br>destination tags, enter the show<br>flow monitor monitor-name<br>cache sort flow cts { source  <br>destination } group-tag format<br>{ csv   record   table }<br>command.                                                               |
| Step 11 | show running-config flow monitor<br>monitor-name<br>Example:                                | (Optional) Displays the configuration of the specified flow monitor.                                                                                                    |
|         | Device# show running-config flow monitor<br>FLOW_MONITOR-1                                  |                                                                                                    |
| Step 12 | copy running-config startup-config<br>Example:                                              | (Optional) Saves your entries in the configuration file.                                                                                                    |

| <br>Command or Action                         | Purpose |
|-----------------------------------------------|---------|
| Device# copy running-config<br>startup-config |         |

## **Creating a Flow Sampler**

Perform this required task to configure and enable a flow sampler.

#### Procedure

|        | Command or Action                                    | Purpose                                                             |
|--------|------------------------------------------------------|---------------------------------------------------------------------|
| Step 1 | enable                                               | Enables privileged EXEC mode.                                       |
|        | Example:                                             | • Enter your password if prompted.                                  |
|        | Device> enable                                       |                                                                     |
| Step 2 | configure terminal                                   | Enters global configuration mode.                                   |
|        | Example:                                             |                                                                     |
|        | Device# configure terminal                           |                                                                     |
| Step 3 | sampler sampler-name                                 | Creates a sampler and enters sampler configuration mode             |
|        | Example:                                             | This command also allows you to modify                              |
|        | Device(config)# sampler SAMPLER-1                    | an existing sampler.                                                |
| Step 4 | description description                              | (Optional) Creates a description for the flow                       |
|        | Example:                                             | sampler.                                                            |
|        | Device(config-sampler)# description<br>Sample at 50% |                                                                     |
| Step 5 | mode {random} 1 out-of window-size                   | Specifies the sampler mode and the flow                             |
|        | Example:                                             | sampler window size.                                                |
|        | Device(config-sampler)# mode random 1<br>out-of 2    | • The range for the <i>window-size</i> argument is from 32 to 1022. |
| Step 6 | exit                                                 | Exits sampler configuration mode and returns                        |
|        | Example:                                             | to global configuration mode.                                       |
|        | Device(config-sampler)# exit                         |                                                                     |
| Step 7 | interface type number                                | Specifies an interface and enters interface                         |
|        | Example:                                             | configuration mode.                                                 |

|         | Command or Action                                                                                                    | Purpose                                                                                                   |
|---------|----------------------------------------------------------------------------------------------------|----------------------------------------------------------------------------------------------------|
|         | Device(config)# interface<br>GigabitEthernet 0/0/0                                                                                       |                                                                                                    |
| Step 8  | <pre>{ip   ipv6} flow monitor monitor-name [[sampler] sampler-name] {input   output} Example: Device (config-if) # ip flow monitor</pre> | Assigns the flow monitor and the flow sampler<br>that you created to the interface to enable<br>sampling. |
| Ston 9  | FLOW-MONITOR-1 sampler SAMPLER-1 input                                                                                                   | Exits interface configuration mode and raturns                                                            |
| Steh a  | Example:                                                                                                    | to privileged EXEC mode.                                                                                  |
|         | Device(config-if)# end                                                                                                    |                                                                                                    |
| Step 10 | show sampler sampler-name<br>Example:                                                                                                    | Displays the status and statistics of the flow sampler that you configured and enabled.                   |
|         | Device# show sampler SAMPLER-1                                                                                                    |                                                                                                    |

# Applying a Flow to an Interface

You can apply a flow monitor and an optional sampler to an interface.

#### Procedure

|        | Command or Action                                                                      | Purpose                                                                                                    |
|--------|----------------------------------------------------------------------------------------|----------------------------------------------------------------------------------------------------|
| Step 1 | configure terminal                                                                     | Enters global configuration mode.                                                                                                    |
|        | Example:                                                                               |                                                                                                    |
|        | Switch# configure terminal                                                             |                                                                                                    |
| Step 2 | interface type                                                                         | Enters interface configuration mode and                                                                                                    |
|        | Example:                                                                               | configures an interface.                                                                                                    |
|        | Switch(config)# interface<br>GigabitEthernet1/0/1                                      | You cannot attach a NetFlow monitor to a port<br>channel interface. If both service module<br>interfaces are part of an EtherChannel, you<br>should attach the monitor to both physical<br>interfaces. |
| Step 3 | <pre>{ip flow monitor   ipv6 flow monitor}name [  sampler name] {input   output}</pre> | Associate an IPv4 or an IPv6 flow monitor, and<br>an optional sampler to the interface for input or<br>output packets.                                                                                 |
|        | Example:                                                                               | You can associate multiple monitors to an interface in both input and output directions                                                                                                    |
|        | Switch(config-if)# ip flow monitor                                                     | interface in both input and output directions.                                                                                                    |

|        | Command or Action                             | Purpose                                                                                                    |
|--------|-----------------------------------------------|----------------------------------------------------------------------------------------------------|
|        | MonitorTest input                             | To monitor datalink L2 traffic flows, you would<br>use <b>datalink flow monitor</b> <i>name</i> <b>sampler</b><br><i>sampler-name</i> { <b>input</b> } interface command. This<br>specific command associates a datalink L2 flow<br>monitor and required sampler to the interface<br>for input packets. When a datalink flow monitor<br>is assigned to an interface or VLAN record, it<br>only creates flows for non-IPv6 or non-IPv4<br>traffic. |
|        |                                               | Note Whenever you assign a flow<br>monitor to an interface, you must<br>configure a sampler. If the<br>sampler is missing, you will<br>receive an error message.                                                                                                    |
| Step 4 | end                                           | Returns to privileged EXEC mode.                                                                                                    |
|        | Example:                                      |                                                                                                    |
|        | Switch(config-flow-monitor)# <b>end</b>       |                                                                                                    |
| Step 5 | show flow interface [interface-type number]   | (Optional) Displays information about NetFlow                                                                                                    |
|        | Example:                                      | on an interface.                                                                                                    |
|        | Switch# <b>show flow interface</b>            |                                                                                                    |
| Step 6 | copy running-config startup-config            | (Optional) Saves your entries in the                                                                                                    |
|        | Example:                                      | configuration file.                                                                                                    |
|        | Switch# copy running-config<br>startup-config |                                                                                                    |

# **Monitoring Flexible NetFlow**

The commands in the following table can be used to monitor Flexible NetFlow.

Table 2: Flexible NetFlow Monitoring Commands

| Command                                                                            | Purpose                                                           |
|------------------------------------------------------------------------------------|-------------------------------------------------------------------|
| show flow exporter [broker   export-ids   name  <br>name   statistics   templates] | Displays information about NetFlow flow exporters and statistics. |
| show flow exporter [ name exporter-name]                                           | Displays information about NetFlow flow exporters and statistics. |

| Command                                                                      | Purpose                                                                           |
|------------------------------------------------------------------------------|-----------------------------------------------------------------------------------|
| show flow interface                                                          | Displays information about NetFlow interfaces.                                    |
| show flow monitor [ name monitor-name]                                       | Displays information about NetFlow flow monitors and statistics.                  |
| show flow monitor statistics                                                 | Displays the statistics for the flow monitor                                      |
| <pre>show flow monitormonitor-name cache format {table   record   csv}</pre> | Displays the contents of the cache for the flow monitor, in the format specified. |
| show flow record [ name record-name]                                         | Displays information about NetFlow flow records.                                  |
| show sampler [broker   name   name]                                          | Displays information about NetFlow samplers.                                      |

# **Configuration Examples for Flexible NetFlow**

### **Example: Configuring a Flow**

This example shows how to create a flow and apply it to an interface:

```
Switch# configure terminal
Enter configuration commands, one per line. End with \ensuremath{\texttt{CNTL}/\texttt{Z}} .
Switch(config) # flow export export1
Switch(config-flow-exporter)# destination 10.0.101.254
Switch(config-flow-exporter)# transport udp 2055
Switch(config-flow-exporter)# exit
Switch(config) # flow record record1
Switch(config-flow-record) # match ipv4 source address
Switch(config-flow-record) # match ipv4 destination address
Switch(config-flow-record)# match ipv4 protocol
Switch(config-flow-record)# match transport source-port
Switch(config-flow-record) # match transport destination-port
Switch(config-flow-record) # collect counter byte long
Switch(config-flow-record)# collect counter packet long
Switch(config-flow-record)# collect timestamp sys-uptime first
Switch(config-flow-record)# collect timestamp sys-uptime last
Switch(config-flow-record) # exit
Switch (config) # flow monitor monitor1
Switch(config-flow-monitor)# record record1
Switch(config-flow-monitor)# exporter export1
Switch(config-flow-monitor)# exit
Switch(config)# interface tenGigabitEthernet 1/0/1
Switch(config-if) # ip flow monitor monitor1 input
Switch(config-if) # end
```

#### **Related Topics**

Creating a Flow Record, on page 13 User-Defined Records, on page 5 Creating a Flow Exporter, on page 15 Exporters Creating a Flow Monitor Monitors

# **Additional References for NetFlow**

#### **Related Documents**

#### **Error Message Decoder**

| Description                                                                                                    | Link                                                         |
|----------------------------------------------------------------------------------------------------|--------------------------------------------------------------|
| To help you research and resolve system<br>error messages in this release, use the Error<br>Message Decoder tool. | https://www.cisco.com/cgi-bin/Support/Errordecoder/index.cgi |

#### **Standards and RFCs**

| Standard/RFC | Title                                           |
|--------------|-------------------------------------------------|
| RFC 3954     | Cisco Systems NetFlow Services Export Version 9 |

#### MIBs

| МІВ                                      | MIBs Link                                                                                                    |
|------------------------------------------|----------------------------------------------------------------------------------------------------|
| All the supported MIBs for this release. | To locate and download MIBs for selected platforms, Cisco IOS releases, and feature sets, use Cisco MIB Locator found at the following URL: |
|                                          | http://www.cisco.com/go/mibs                                                                                                    |

#### **Technical Assistance**

| Description                                                                                                    | Link                         |
|----------------------------------------------------------------------------------------------------|------------------------------|
| The Cisco Support website provides extensive online resources, including documentation and tools for troubleshooting and resolving technical issues with Cisco products and technologies.                                                                            | http://www.cisco.com/support |
| To receive security and technical information about your products, you can<br>subscribe to various services, such as the Product Alert Tool (accessed from<br>Field Notices), the Cisco Technical Services Newsletter, and Really Simple<br>Syndication (RSS) Feeds. |                              |
| Access to most tools on the Cisco Support website requires a Cisco.com user ID and password.                                                                                                    |                              |